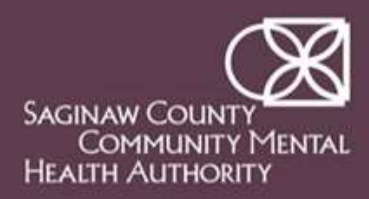

## **Absorb LMS**

## **Home Manager Steps to Enroll Learners**

- 1. Login to Absorb at the following link: <u>https://sccmha-lms.myabsorb.com/</u>
- 2. From the Dashboard, click the 3 parallel lines to open the menu.
- 3. Select "Manager" from the drop-down list
- 4. Select "Learners" in the menu

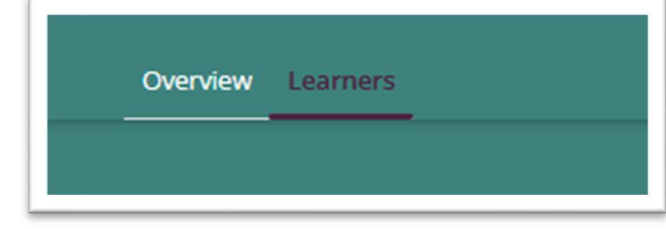

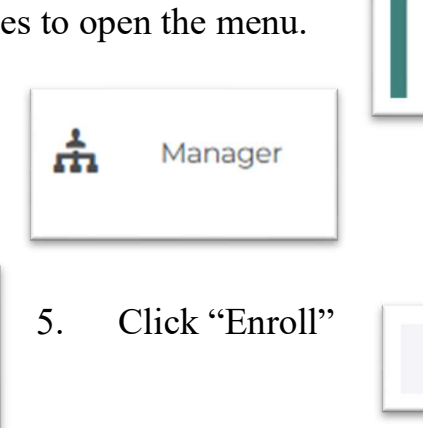

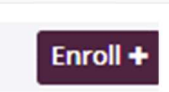

6. Complete the Information on the form

| Enroll Learners     | ×            |
|---------------------|--------------|
| Reports             |              |
| All My Reports (11) |              |
| Direct Reports (11) |              |
| Learners            |              |
| Select Learners     | :            |
| Courses             | Required     |
| Select Courses      | :            |
|                     |              |
|                     | Enroll Close |
|                     |              |

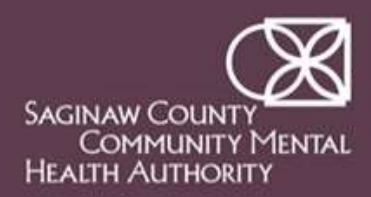

## **Absorb LMS**

## **Home Manager Steps to Enroll Learners**

| Enroll Learners                                                            | ×       |
|----------------------------------------------------------------------------|---------|
| Reports All My Reports (11) Direct Reports (11)                            |         |
| Learners                                                                   |         |
| Adina Lopez X                                                              |         |
| Select Learners                                                            | : ×     |
| Courses                                                                    | equired |
| 1 Trauma-Informed Care-Virtual                                             | ۲       |
| Select Session :                                                           |         |
| Select Courses                                                             | : ×     |
|                                                                            | Q       |
| Instructor Led Course<br>Recipient Rights<br>Instructor Led Course         |         |
| Recipient Rights (Self-Led)     Online Course                              |         |
| <ul> <li>Trauma-Informed Care-Virtual<br/>Instructor Led Course</li> </ul> |         |
| <ol> <li>1 learners will be enrolled in 1 courses.</li> </ol>              |         |
|                                                                            |         |
| Enroll Clos                                                                | e       |